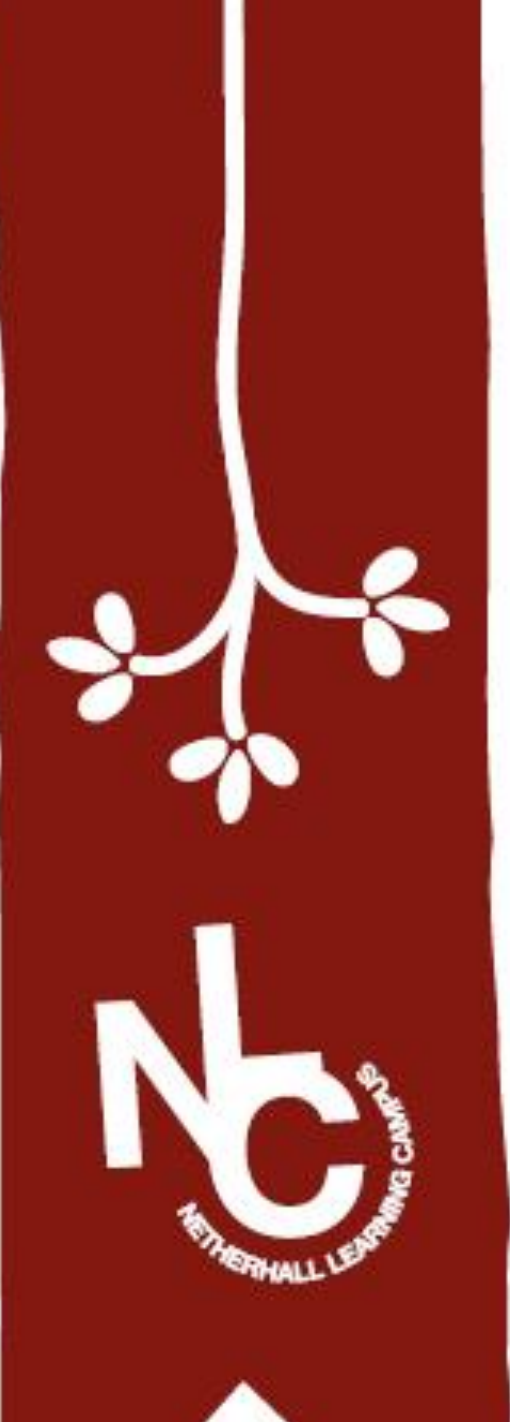

# SIMS Student app

Access your education @NLC

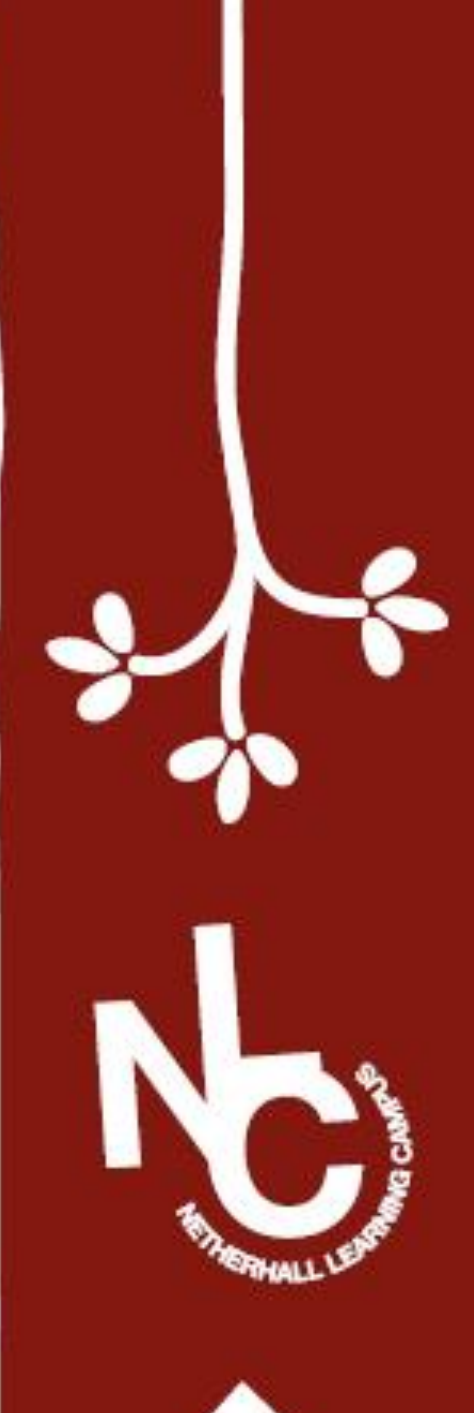

Step 1: Type "365 login" into your search bar and click on the link

| 14:33                               | •••• 3G ,        |
|-------------------------------------|------------------|
| 365 login                           | Cancel           |
| Siri Suggested Website              |                  |
| Office 365 Login   Microsoft Office |                  |
| Google Search                       |                  |
| Q 305 Joain                         |                  |
| Q 365 login boi                     | $(\overline{k})$ |
| Q 365 login bet                     | $(\mathbb{k})$   |
| Q 365 login godaddy                 | $(\mathbb{K})$   |
| On This Page (no matches)           |                  |
| Find "365 login"                    |                  |
|                                     |                  |
|                                     |                  |
| qwertyu i                           | o p              |

f

С

g

V

space

h

b

n

S

Ζ

а

123

 $\bigcirc$ 

公

d

X

k

m

 $\langle \times \rangle$ 

go

Q

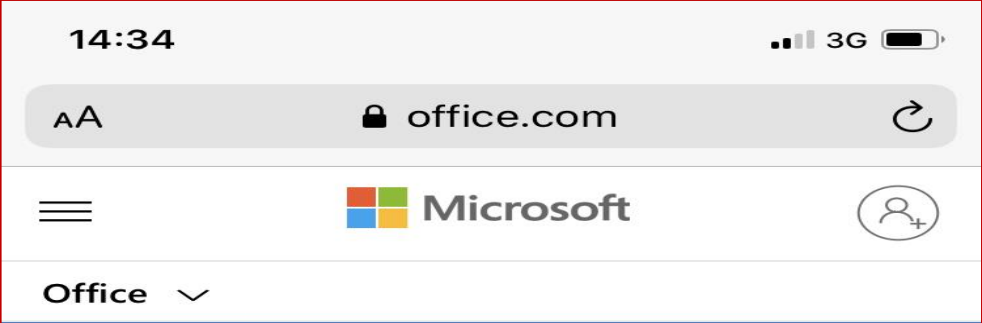

Remote Learning in education. Learn more >

#### Welcome to Office

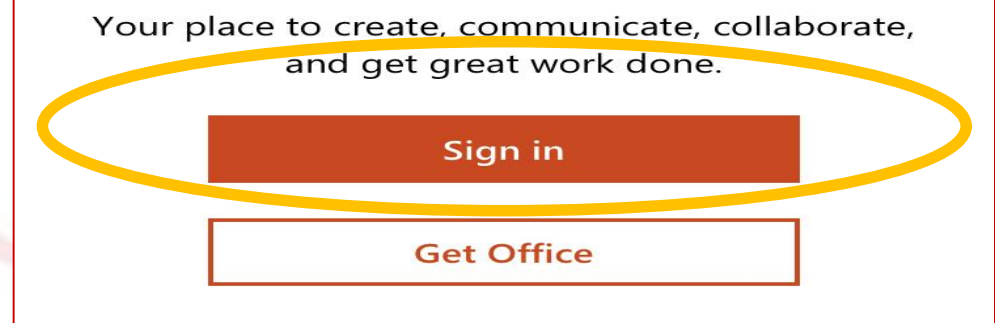

Sign up for the free version of Office >

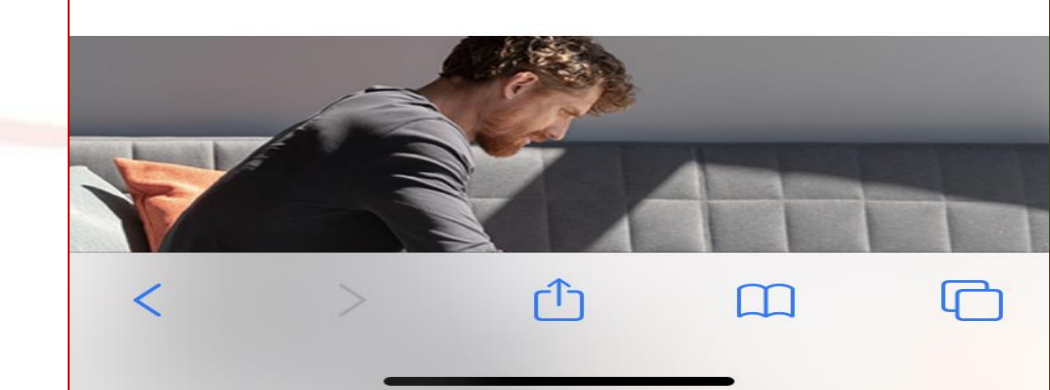

### Step 2: Click on "Sign in"

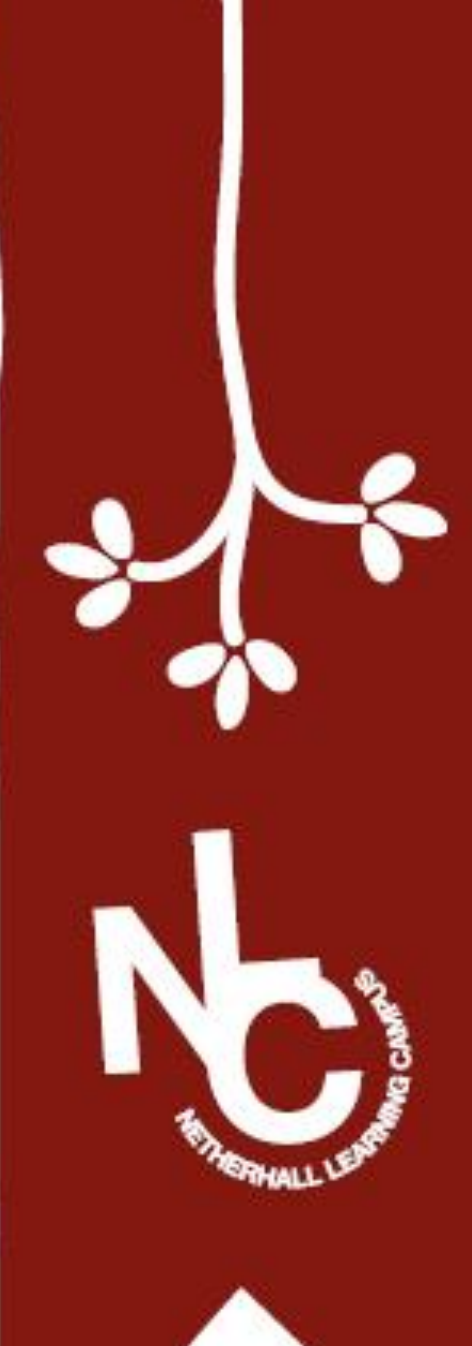

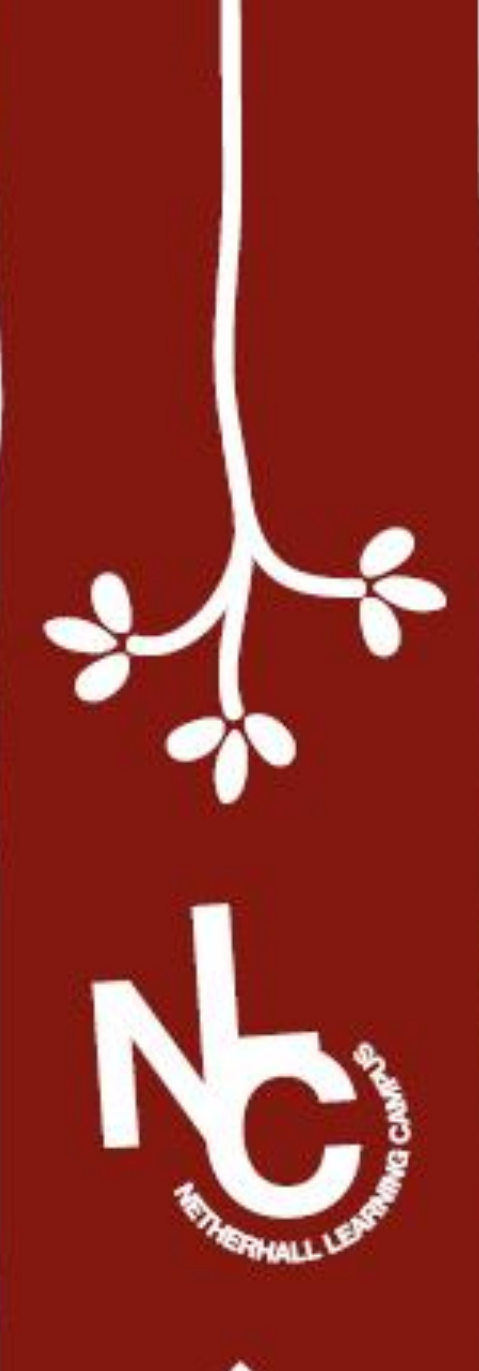

Step 3: Type in your school email address which ends with @nlconline.org.uk

| 14:34                                | sg 🔳 |
|--------------------------------------|------|
| AA 🔒 login.microsoftonline.com       | C    |
| Microsoft                            |      |
| Sign in                              |      |
| Email address, phone number or Skype |      |
| No account? Create one!              |      |
| Can't access your account?           |      |
| Sign-in options                      |      |
|                                      |      |

Next

| Terms of use | Privacy | & cookies |  |
|--------------|---------|-----------|--|
|--------------|---------|-----------|--|

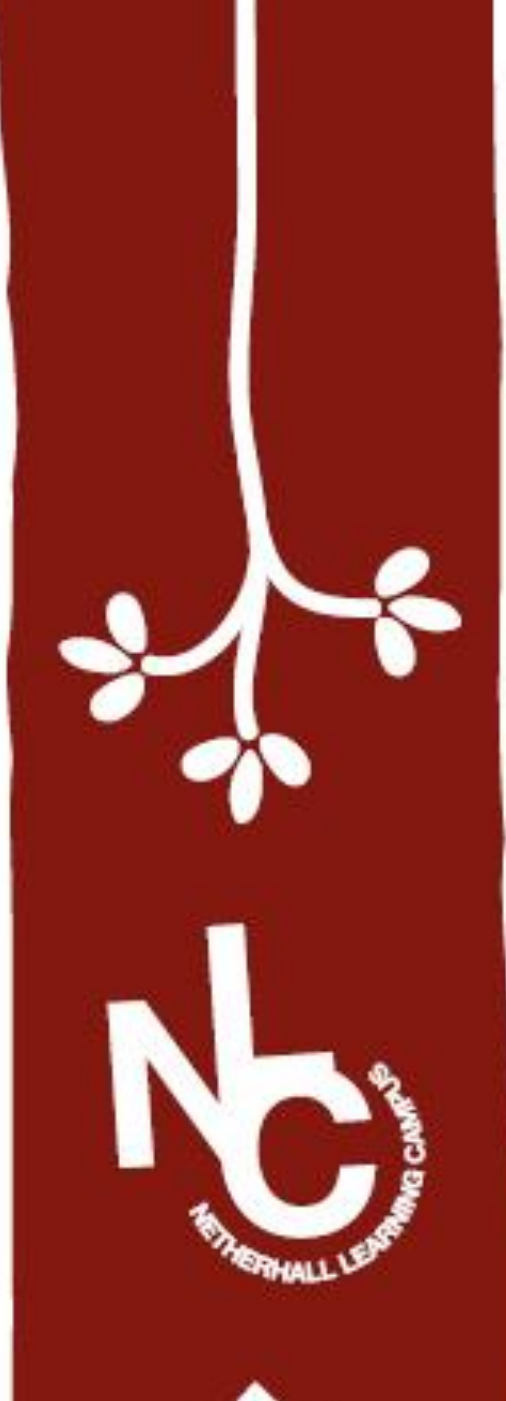

Step 4: Enter your password that you use to sign into any school computer

| Iogin.microsoftonline.com                    |
|----------------------------------------------|
| Microsoft                                    |
| $\leftarrow$ shufflebottomm@nlconline.org.uk |
| Enter password                               |
| Password                                     |
| Forgotten my password                        |
| Sign in                                      |
|                                              |
|                                              |
|                                              |
| Done Done                                    |
|                                              |

36

14:36

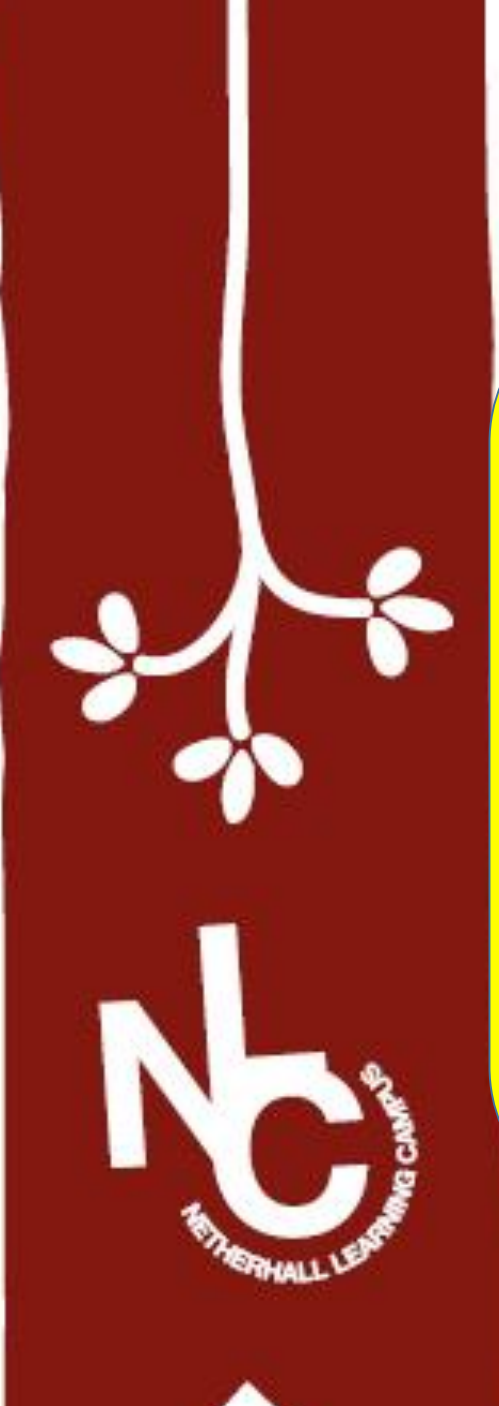

# You should now have access! Go into your email

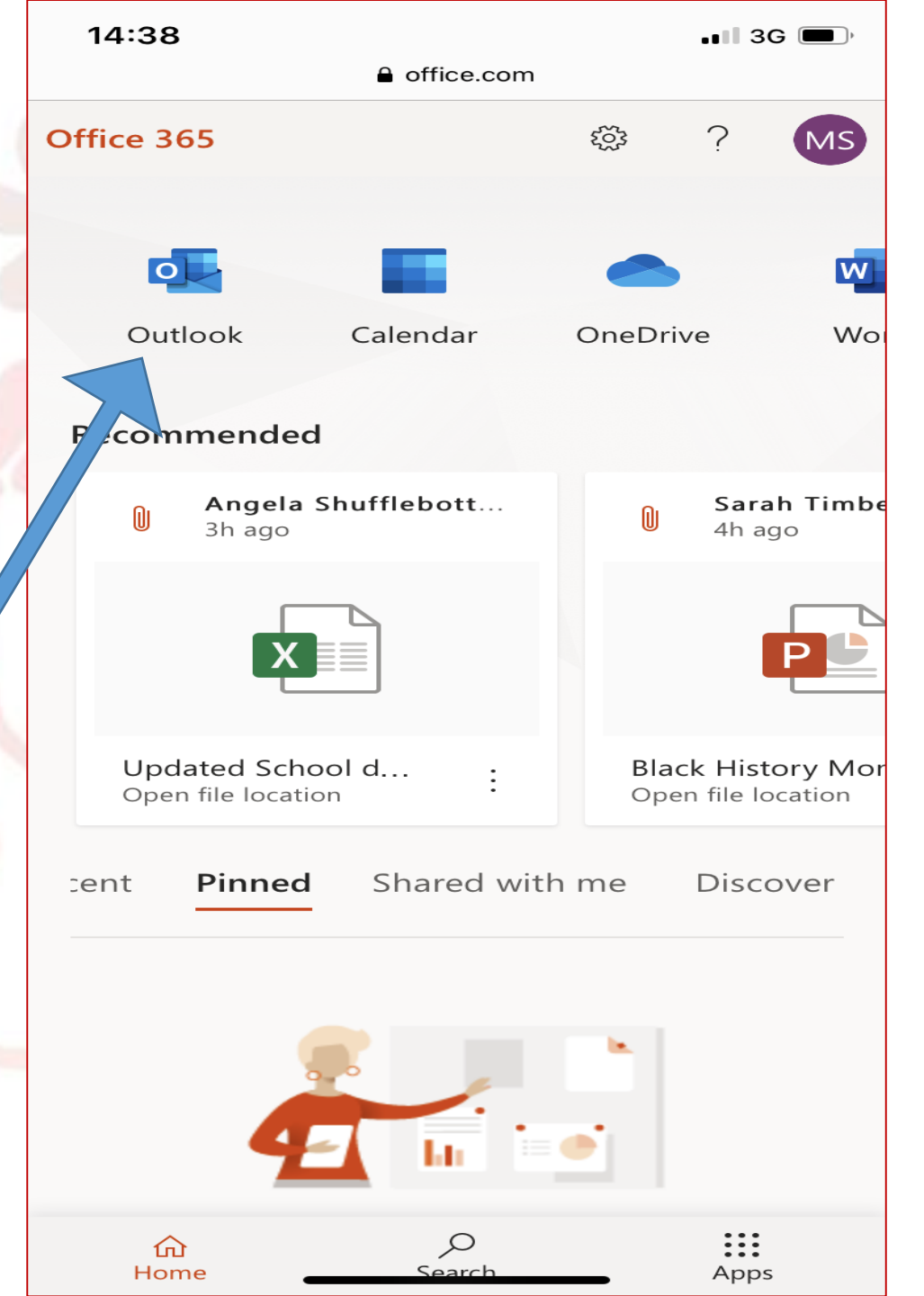

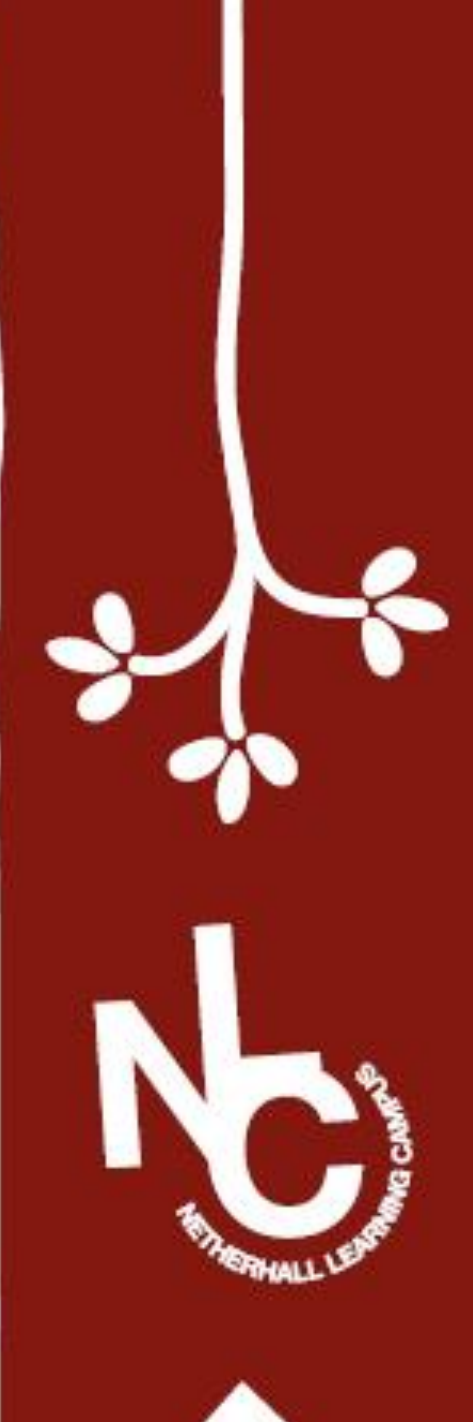

To access SIMs Student - in your web browser just search "SIMS Student login"

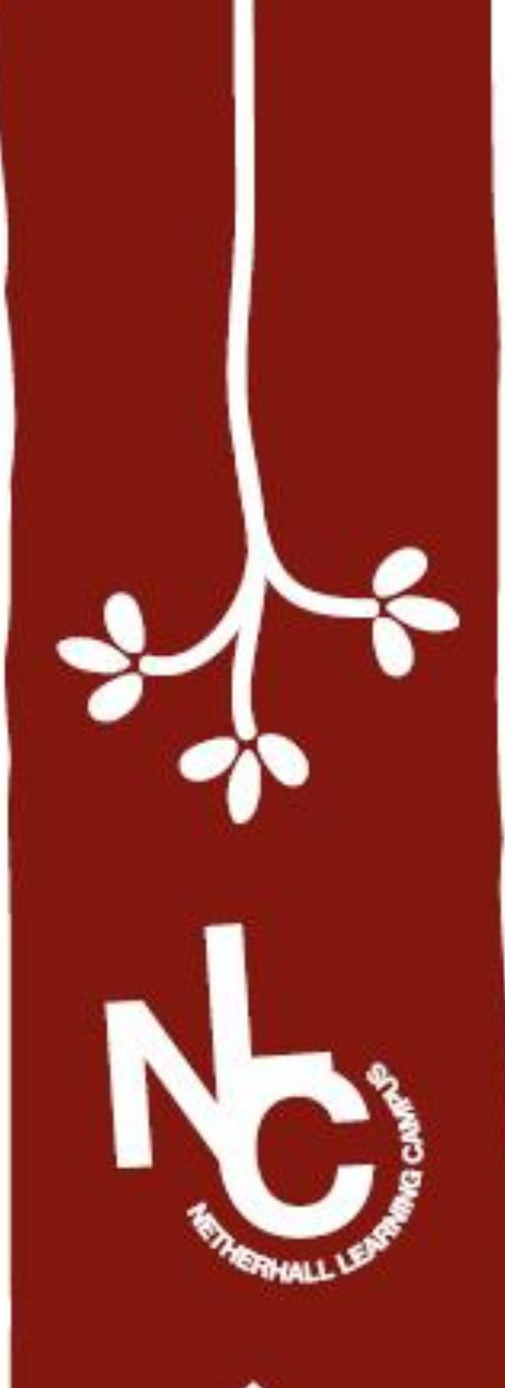

 $\leftarrow$ 

()

А

|                                             | Sign in to SIMS ID<br>Sign of the second second seco |
|---------------------------------------------|----------------------------------------------------------------------------------------------------|
|                                             | Activate Your Account                                                                                                    |
|                                             | SIMS SIMS<br>Capita Hosted Services: Check Service Status<br>© Secured by SIMS ID                                                                                                    |
| Capita Hosted Services: Service Status page |                                                                                                    |
| P Type here to search                       | Notes                                                                                                    |

🔥 Neti x | 💿 Logi x | 🗅 Abs: x | 🗅 Spic x | 🖸 Mor x | 🧿 Mor x | 🧯 Mici x | 💁 Ema x 🔤 SIM: x +

https://sts.sims.co.uk/login?signin=9f38d292655f601652c3db0e278c592c

## Click on the Microsoft icon (4 coloured squares)

...

Q 🛧

☆

回

You can now access your homework tasks and sign up for clubs using SIMs Activities

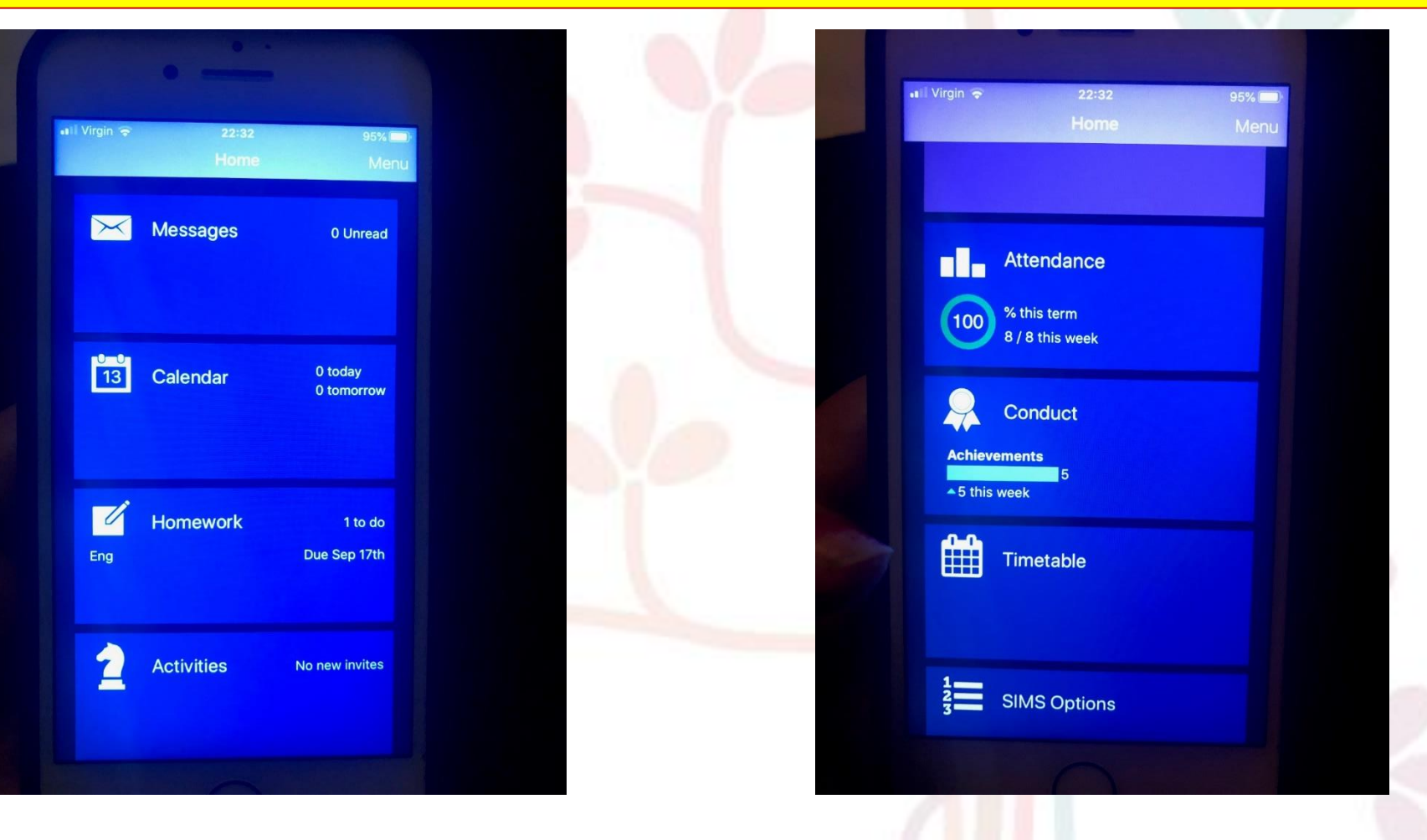